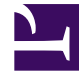

# **GENESYS**<sup>®</sup>

This PDF is generated from authoritative online content, and is provided for convenience only. This PDF cannot be used for legal purposes. For authoritative understanding of what is and is not supported, always use the online content. To copy code samples, always use the online content.

## Genesys Interaction Recording Solution Guide

Configuring Interaction Recording Web Services

5/1/2025

## Contents

- 1 Configuring Interaction Recording Web Services
  - 1.1 Logging Settings
  - 1.2 Jetty Settings
  - 1.3 Cassandra Cluster Settings
  - 1.4 Server Settings
  - 1.5 On Premise Settings
  - 1.6 Tuning the Interaction Recording Web Services Host Performance
  - 1.7 Enabling features in the Feature Definitions file
  - 1.8 Next Step

# Configuring Interaction Recording Web Services

You'll need to update the **application.yaml** file on each of your **Interaction Recording Web Services** nodes to provide the basic configuration. You created this file (or Interaction Recording Web Services created it for you) as part of Deploying the Web Application. In later topics, you'll learn more about modifying this file to configure additional features and security. For now, review the contents below for details about each section in the **application.yaml** configuration file.

### Important

When editing the **application.yaml** file, the values for the configuration options that are strings must be enclosed in double quotation marks in certain cases. Specifically:

- For string options only, the values YES, NO, ON, OFF, TRUE, FALSE (in upper or lower case) must be quoted.
- If the option is a boolean (true/false) option, then any of the values in the previous bullet can be used without quotes.
- Values that look like numbers but are treated as strings (for example; PINs, phone numbers, encryption keys), that begin with leading zeroes must be quoted.
- Avoid placing leading zeroes on numeric options; doing so will cause your option to be interpreted as an octal value.

For example, specifying crRegion: N0 (indicating Norway) will be interpreted as crRegion: FALSE. Instead, this must be specified using double quotation marks crRegion: "NO".

## Logging Settings

The purpose of this section is to tell Interaction Recording Web Services where to find the **logback.xml** file you created (or Interaction Recording Web Services created for you) as part of Deploying the Web Application and where to save logs.

The **application.yaml.sample** file includes the following default logging section:

```
logging:
    config: logback.xml
    file: cloud.log
    path: /var/log/jetty9
```

See logging for details about all supported configuration settings for this section.

## Jetty Settings

Since Jetty is embedded in Interaction Recording Web Services, you have to use the jetty section of the **application.yaml** file to tell Interaction Recording Web Services how Jetty should behave.

The **application.yaml.sample** file includes the following default jetty section:

```
jetty:
   host: [RWS HOST]
  port: 8080
   idleTimeout: 30000
   soLingerTime: -1
   sessionMaxInactiveInterval: 1800
  enableWorkerName: true
  enableRequestLog: true
   requestLog:
      filename: yyyy_mm_dd.request.log
      filenameDateFormat: yyyy_MM_dd
      logTimeZone: GMT
      retainDays: 90
      append: true
      extended: true
      logCookies: true
      logLatency: true
      preferProxiedForAddress: true
   enableSsl: false
   ssl:
      port: 443
      securePort: 8443
      keyStorePath: [KEYSTORE PATH]
      keyStorePassword: [KEYSTORE PASSWORD]
      keyManagerPassword: [KEY MANAGER PASSWORD]
      trustStorePath: [TRUSTSTORE_PATH]
      trustStorePassword: [TRUSTSTORE_PASSWORD]
  httpOnly: true
   secure: false
   sessionCookieName: GIRJSESSID
```

See jetty for details about all supported configuration settings for this section.

## Cassandra Cluster Settings

The settings in the **cassandraCluster** section tell Interaction Recording Web Services how your Cassandra cluster should be managed and accessed.

The application.yaml.sample file includes the following default cassandraCluster section:

```
cassandraCluster:
  thrift_port: 9160
  jmx_port: 7199
  keyspace: sipfs
  nodes: [ToBeChanged: <CASSANDRA_PRIMARY_DC_NODES>]
  backup_nodes: [ToBeChanged0rRemoved: <CASSANDRA_BACKUP_DC_NODES>]
  replication_factor: [ToBeChanged: <REPLICATION_FACTOR>]
  write_consistency_level: [ToBeChanged: "CL_LOCAL_QUORUM" for multi-datacenters env,
  "CL_QUORUM" for single-DC env.]
```

read\_consistency\_level: [ToBeChanged: "CL\_LOCAL\_QUORUM" for multi-datacenters env,
"CL\_QUORUM" for single-DC env.]
max\_cons\_per\_host: 16
max\_cons: 48
max\_pending\_conns\_per\_host: 80
max\_blocked\_threads\_per\_host: 160
cassandraVersion: 1.2
useSSL: [ToBeChanged: "false" | "true"]
truststore: [ToBeChanged: "false" | "true"]
truststore: [ToBeChanged: path to client truststore]
truststorePassword: [ToBeChanged: truststore password]
userName: [ToBeChangedOrRemoved: <CASSANDRA\_USER\_NAME>]
password: [ToBeChangedOrRemoved: <CASSANDRA\_USER\_PASSWORD>]

The **application.yaml.sample** file includes the following default **cassandraCluster** section for Cassandra 4:

cassandraCluster: native\_transport\_port: 9042 jmx port: 7199 keyspace: sipfs nodes: [ToBeChanged: <CASSANDRA PRIMARY DC NODES>] dataCenterName: [ToBeChanged: name of primary datacenter] backup nodes: [ToBeChangedOrRemoved: <CASSANDRA BACKUP DC NODES>] backupDataCenterName: [ToBeChangedOrRemoved: name of backup datacenter] switchOverUnHealthyNodes: [ToBeChangedOrRemoved: number of nodes down to prompt failover] replication\_factor: [ToBeChanged: <REPLICATION\_FACTOR>] write\_consistency\_level: [ToBeChanged: "CL\_LOCAL\_QUORUM" for multi-datacenters env, "CL\_QUORUM" for single-DC env.] read\_consistency\_level: [ToBeChanged: "CL\_LOCAL\_QUORUM" for multi-datacenters env, "CL QUORUM" for single-DC env.] max conns per host: 16 max\_cons: 48 max\_pending\_conns\_per\_host: 80
max\_blocked\_threads\_per\_host: 160 cassandraVersion: 4.1.4 useSSL: [ToBeChanged: "false" | "true"]truststore: [ToBeChanged: path to client truststore] truststorePassword: [ToBeChanged: truststore password] userName: [ToBeChangedOrRemoved: <CASSANDRA USER NAME>] password: [ToBeChangedOrRemoved: <CASSANDRA\_USER\_PASSWORD>]

Make sure you update all settings marked as [ToBeChanged]. See cassandraCluster for details about all supported configuration settings for this section.

## Server Settings

The settings in the **serverSettings** section provide the core settings Interaction Recording Web Services needs to run your node.

The application.yaml.sample file includes the following default serverSettings section:

serverSettings: # URLs externalApiUrlV2: [ToBeChanged: public URL including protocol, address and port, <PUBLIC SCHEMA BASE URL>1/api/v2 internalApiUrlV2: [ToBeChanged: internal URL including protocol, address and port, <INTERNAL SCHEMA BASE URL>1/internal-api undocumentedExternalApiUrl: [ToBeChanged: public URL including protocol, address and port, <PUBLIC SCHEMA BASE URL>]/internal-api # Paths pathPrefix: [ToBeChangedOrRemoved: <PATH PREFIX>] internalPathPrefix: [ToBeChangedOrRemoved: <INTERNAL PATH PREFIX>] # General temporaryAuthenticationTokenTTL: [ToBeChangedOrRemoved: <TEMPORARY AUTHENTICATION TOKEN TTL>] enableCsrfProtection: false # Timeouts activationTimeout: 12000 configServerActivationTimeout: 35000 configServerConnectionTimeout: 15000 connectionTimeout: 4000 inactiveUserTimeout: 60 reconnectAttempts: 1 reconnectTimeout: 10000 # OPS account opsUserName: [ToBeChanged: <OPS USER NAME>] opsUserPassword: [ToBeChanged: <OPS USER PASSWORD>] # CME credentials applicationName: [ToBeChanged: <CONFIG SERVER RWS APPLICATION NAME>] applicationType: CFGGenericClient cmeUserName: [ToBeChanged: <CONFIG SERVER USER NAME>] cmePassword: [ToBeChanged: <CONFIG SERVER USER PASSWORD>] syncNode: [ToBeChanged: "true"|"false"] # ConfigServer String Encoding configServerDefaultEncoding: windows-1252 # Call Recording createCallRecordingCF: true crClusterName: [ToBeChanged: <NAME OF ES CLUSTER>] crRegion: [ToBeChanged: <CR REGION>] cryptoSecurityKey: [ToBeChanged: <CRYPTO SECURITY KEY>]

webDAVMaxConnection: 50 webDAVMaxTotalConnection: 500 # Multi regional supporting nodePath: [ToBeChanged: node position in cluster, example: /<REGION>/HOST nodeId: [ToBeChangedOrRemoved: unique value in cluster <NODE ID>] # SSL and CA caCertificate: [ToBeChangedOrRemoved: <PATH TO CA FILE>] jksPassword: [ToBeChangedOrRemoved: <JKS PASSWORD>] webDAVTrustedCA: [ToBeChangedOrRemoved: "true" | "false" | <PATH TO CA FILE>] webDAVJksPassword: [ToBeChangedOrRemoved: <WEBDAV JKS PASSWORD>] rcsTrustedCA: [ToBeChangedOrRemoved:"true" | "false" | <PATH TO CA FILE>] rcsJksPassword: [ToBeChangedOrRemoved: <RCS JKS PASSWORD>] speechMinerTrustedCA: [ToBeChangedOrRemoved: "true" | "false" | <PATH TO CA FILE>] speechMinerJksPassword: [ToBeChangedOrRemoved: <SMIR JKS PASSWORD>] # CORS crossOriainSettinas: allowedOrigins: [ToBeChangedOrRemoved: <CROSS ALLOWED ORIGINS>] allowedMethods: [ToBeChangedOrRemoved: <CROSS ALLOWED METHODS>] allowedHeaders: [ToBeChangedOrRemoved: <CROSS ALLOWED HEADERS>] allowCredentials: [ToBeChangedOrRemoved: <CROSS ALLOW CREDENTIALS>] corsFilterCacheTimeToLive: 120 exposedHeaders: [ToBeChangedOrRemoved: <CROSS EXPOSED HEADERS>] # Elasticsearch elasticSearchSettings: retriesOnConflict: 3 useTransportClient: true transportClient: nodes: - {host: [ToBeChanged: <ELASTIC SEARCH NODE1>], port: [ToBeChanged: <ELASTIC SEARCH PORT>]} - {host: [ToBeChanged: <ELASTIC SEARCH NODE2>], port: [ToBeChanged: <ELASTIC SEARCH PORT>]} useSniff: false ignoreClusterName: false pingTimeout: 5000 nodesSamplerInterval: 5000 waitToIndexTimeout: 5000 scanReadTimeoutSeconds: [ToBeChangedOrRemoved: <ELASTIC SEARCH SCAN READ TIMEOUT SECONDS>] countReadTimeoutSeconds: [ToBeChangedOrRemoved: <ELASTIC SEARCH COUNT READ TIMEOUT SECONDS>] scrollTimeoutSeconds: [ToBeChangedOrRemoved: <ELASTIC SEARCH SCROLL TIMEOUT SECONDS>]

# Recording Settings recordingSettings: auditLogDeletedFiles: [ToBeChangedOrRemoved: "true"|"false"] recordCryptoServerDecryptMaxConnection: 50 recordCryptoServerDecryptMaxTotalConnection: 500 recordCryptoServerDecryptSocketTimeout: 30000 keyspaceNameSettingsCacheSecondsTTL: 300 regionsSettingsCacheSecondsTTL: 300 readOnlyRetryAfterSeconds: 1200 # Screen Recording screenRecordingSettings: enableSameSiteCookieForScreenRecordingPlayback: [ToBeChangedOrRemoved: "true"|"false"] screenRecordingVoiceEnabled: [ToBeChangedOrRemoved: "true"|"false"] screenRecordingEServicesEnabled: [ToBeChangedOrRemoved: "true"|"false"] recordingInteractionEventsTTL: 172800 clientSessionManagerCacheTTL: 60 contactCenterInfoManagerCacheTTL: 90 # Caching Settings cachingSettings: enableSystemWideCaching: [ToBeChangedOrRemoved: "true"|"false"] contactCenterFeaturesTTL: 30 contactCenterSettingsTTL: 30 # Screen Recording Connections Reporting screenRecordingConnectionReportingSettings: reportingEnabled: [ToBeChangedOrRemoved: "true"|"false"] createReportingCF: [ToBeChangedOrRemoved: "true"|"false"] connectionInfoHoursTTL: 168 historyCountsMinutesTTL: 1440 # Multimedia Disaster Recovery drMonitoringDelay: 1800 # DoS Filter Settings enableDosFilter: [ToBeChanged: "true"|"false"] dosFilterSettings: maxRequestsPerSec: 25 delavMs: 100 maxWaitMs: 50 throttledRequests: 5 throttleMs: 30000

maxRequestMs: 30000 maxIdleTrackerMs: 30000 insertHeaders: [ToBeChangedOrRemoved: <DOS FILTER INSERT HEADERS>] trackSessions: [ToBeChangedOrRemoved: <DOS FILTER TTACK SESSIONS>] remotePort: [ToBeChangedOrRemoved: <DOS FILTER REMOTE PORT>] ipWhitelist: [ToBeChangedOrRemoved: <DOS FILTER IP WHITE LIST>] multiPartResolverMaxUploadSize: 536870912 multiPartResolverMaxInMemorySize: 67108864 # Media Life Cycle Management backgroundScheduledMediaOperationsSettings: enableBackgroundScheduledMediaOperations: [ToBeChangedOrRemoved: "true"|"false"] schedulerThreads: 4 schedulePollingInterval: 60 speechMinerMaxConnection: 20 speechMinerMaxTotalConnection: -1 speechMinerSocketTimeout: 60000 defaultBackupExportURI: [ToBeChangedOrRemoved: <DEFAULT BACKUP EXPORT URI>] useFullPathInMediaFileBackup: false enableScanAndScroll: [ToBeChangedOrRemoved: "true"|"false"] scanIntervalsPerDay: [ToBeChangedOrRemoved: <SCHEDULE MEDIA OPERATION SCAN INTERVALS PER DAY>] # CometD Settings cometDSettings: cometdSessionExpirationTimeout: 60 closeHttpSessionOnCometDExpiration: true maxSessionsPerBrowser: 1 multiSessionInterval: 2000 # Log Header Settings logHeaderSettings: enableLogHeader: [ToBeChangedOrRemoved: "true"|"false"] updateOnPremiseInfoInterval: 600 # Update on startup settings updateOnStartup: opsCredentials: false features: false

#### Important

If you are using Elasticsearch 7.16.3, refer to the below **elasticSearchSettings** section for setup.

# Elasticsearch elasticSearchSettings: retriesOnConflict: 3 useTransportClient: false transportClient: nodes: {host: [ToBeChanged: <ELASTIC SEARCH NODE1>], port: [ToBeChanged: <Pre><ELASTIC SEARCH PORT>]} {host: [ToBeChanged: <ELASTIC SEARCH NODE2>], port: [ToBeChanged: <Pre><ELASTIC SEARCH PORT>]} useSniff: false ignoreClusterName: false pingTimeout: 5000 nodesSamplerInterval: 5000 useRestClient: true restClient: nodes: {host: [ToBeChanged: <ELASTIC SEARCH NODE1>], port: [ToBeChanged: <Pre><ELASTIC SEARCH PORT>]} {host: [ToBeChanged: <ELASTIC SEARCH NODE2>], port: [ToBeChanged: <ELASTIC SEARCH PORT>]} waitToIndexTimeout: 5000 scanReadTimeoutSeconds: [ToBeChangedOrRemoved: <ELASTIC\_SEARCH\_SCAN\_READ\_TIMEOUT\_SECONDS>] countReadTimeoutSeconds: [ToBeChangedOrRemoved: <ELASTIC\_SEARCH\_COUNT\_READ\_TIMEOUT\_SECONDS>] scrollTimeoutSeconds: [ToBeChangedOrRemoved: <ELASTIC SEARCH SCROLL TIMEOUT SECONDS>]

Make sure you update all settings marked as [ToBeChanged]. You should also be sure to do the following:

- Set the applicationName to the name of the application you created in Creating the IRWS Node Application for example, IRWS\_Node.
- In each Interaction Recording Web Services cluster or shared Interaction Recording Web Services and Web Services and Applications cluster, if both are deployed, one node in the cluster must be configured as the synchronization node: syncNode: true. All other nodes in the cluster must have syncNode: false.

#### Important

 To create the **ops** user and credentials in Cassandra and to enable the features in the Interaction Recording Web Services node, set the following parameters to true during the first Interaction Recording Web Services startup in the **application.yaml** file:

#### updateOnStartup

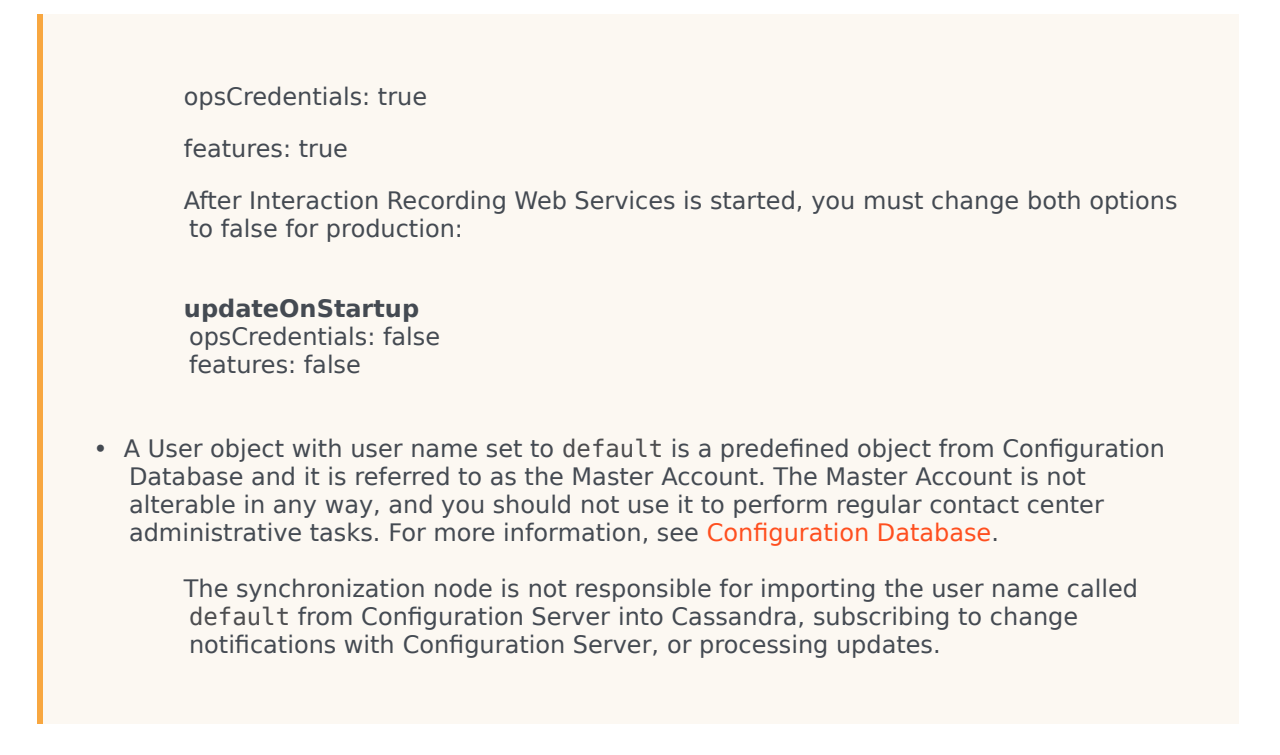

See serverSettings for details about all supported configuration settings for this section.

## On Premise Settings

The settings in the **onPremiseSettings** section instruct Interaction Recording Web Services on how to communicate with the Configuration Server. The **application.yaml.sample** file includes the following default **onPremiseSettings** section:

# On Premise Settings (when syncNode is true)
onPremiseSettings:
 cmeHost: [ToBeChanged: <CONFIG\_SERVER\_HOST>]
 cmePort: [ToBeChanged: <CONFIG\_SERVER\_PORT>]
 backupCmeHost: [ToBeChanged: <BACKUP\_CONFIG\_SERVER\_HOST>]
 backupCmePort: [ToBeChanged: <BACKUP\_CONFIG\_SERVER\_PORT>]
 countryCode: [ToBeChanged: "US" | "CA" | etc]
 tlsEnabled: [ToBeChangedOrRemoved: "true"|"false"]

Make sure you update all settings marked as [ToBeChanged]. See onPremiseSettings for details about all supported configuration settings for this section.

#### Important

Note that settings under onPremiseSettings are used only once during the first

initialization of RWS on the sync node. Further changes in the environment are retrieved from the Configuration Server directly. If a setting is configured incorrectly, please contact Genesys Customer Care for support.

## Tuning the Interaction Recording Web Services Host Performance

Complete the following steps on each **Interaction Recording Web Services** node to tune the performance of the host environment.

#### Start

1. To optimize TCP/IP performance, add the following to the /etc/sysctl.conf file:

```
net.core.rmem_max=16777216
net.core.wmem_max=16777216
net.ipv4.tcp_rmem=4096 87380 16777216
net.core.somaxconn=4096 16384 16777216
net.core.netdev_max_backlog=16384
net.ipv4.tcp_max_syn_backlog=8192
net.ipv4.tcp_syncookies=1
net.ipv4.tcp_congestion_control=cubic
```

2. Increase the file descriptors by adding the following to the /etc/security/limits.conf file:

| gir | hard nofile | 100000 |
|-----|-------------|--------|
| gir | soft nofile | 100000 |

3. Run **sysctl** -**p** to reload the new values. These values will now always be loaded when rebooting.

#### End

## Enabling features in the Feature Definitions file

The Feature Definitions file contains a list of features that are available for your contact center. The file is used to define features for the contact center by both Web Services (when installed) and Interaction Recording Web Services. For this reason, the procedure has a dependency on whether Web Services is being deployed along with Interaction Recording Web Services.

Perform the following operations on one of the Interaction Recording Web Services nodes.

For Web Services and Interaction Recording Web Services Installations

1. Locate the **gir-feature-definitions.json** file in the **installation\_CD/config-templates** folder.

- 2. If you have already followed the Enabling features in the Feature Definitions file instructions from the Web Services and Applications Deployment Guide (GWS), locate the feature-definitions.json file that was installed and edited into the GWS\_CONF folder on the Web Services nodes. If you did not already follow the Enabling features in the Feature Definitions file instructions, locate the gws-feature-definitions.json file in the installation CD/config-templates folder.
- 3. Merge the contents of the two files together into a **feature-definitions.json** file in the **GWS\_CONF** folder, as follows:
  - a. Ensure there is only one set of enclosing [ ... ] (for example, first and last lines).
  - b. Ensure there is a comma after each { ... } excluding the last.
  - c. Ensure there are no duplicate items, for instance **api-provisioning-read** and **api-provisioning-write**.
- 4. Edit the file and for each feature that you want to enable for a new contact center, set the autoAssignOnContactCenterCreate flag to true. If you have already created your contact center or you are unsure of which Interaction Recording Web Services features to enable at this point, leave the autoAssignOnContactCenterCreate flags as they appear.

Important

The instructions that follow provide more detail about the Interaction Recording Web Services features and how to enable or disable them using **REST API** endpoints. For additional information, refer to Configuring Features.

#### Merged Feature Definitions File - Example [+] Show example.

```
{
   "id":"api-provisioning-read"
   "displayName": "API Provisioning Read",
"description": "General provisioning read",
   "autoAssignOnContactCenterCreate":true
},
   "id":"api-provisioning-write",
   "displayName": "API Provisioning Write",
   "description": "General provisioning write",
   "autoAssignOnContactCenterCreate":true
},
   "id":"api-voice",
   "displayName": "Voice API",
   "description": "API for Voice",
   "autoAssignOnContactCenterCreate":true
},
   "id":"api-voice-predictive-calls",
   "displayName": "Voice API - Predictive calls",
   "description": "Enables predictive calls for a contact center",
   "autoAssignOnContactCenterCreate":true
},
{
```

```
"id": "api-voice-outbound",
   "displayName":"Voice API Outbound",
"description":"API for Outbound",
   "autoAssignOnContactCenterCreate":true
},
   "id":"api-supervisor-agent-control",
   "displayName": "API Supervisor Agent Control",
   "description":"API for Supervisors to Control Agent State",
   "autoAssignOnContactCenterCreate":true
},
   "id":"api-supervisor-monitoring",
   "displayName": "API Supervisor Monitoring",
   "description":"API for Supervisors to Monitor Agents",
   "autoAssignOnContactCenterCreate":true
},
{
   "id": "api-multimedia-chat",
   "displayName": "Multimedia Chat API",
   "description": "API for Multimedia Chat",
   "autoAssignOnContactCenterCreate":false
},
{
   "id":"api-multimedia-email",
   "displayName": "Multimedia Email API",
   "description": "API for Multimedia Email",
   "autoAssignOnContactCenterCreate":false
},
{
   "id":"api-multimedia-facebook",
   "displayName": "Multimedia Facebook API",
   "description": "API for Multimedia Facebook",
   "autoAssignOnContactCenterCreate":false
},
{
   "id":"api-multimedia-twitter",
   "displayName": "Multimedia Twitter API",
   "description": "API for Multimedia Twitter",
   "autoAssignOnContactCenterCreate":false
},
{
   "id":"api-multimedia-workitem",
   "displayName":"Multimedia Workitem API",
"description":"API for Multimedia Workitem",
   "autoAssignOnContactCenterCreate":false
},
   "id": "api-user-account-management-email",
   "displayName":"User Account Management via Email",
"description":"API for account management via email",
   "autoAssignOnContactCenterCreate":true
},
{
   "id":"api-devices-webrtc",
   "displayName":"WebRTC Support",
"description":"API for WebRTC provisioning",
   "autoAssignOnContactCenterCreate":true
},
   "id":"api-ucs-voice",
   "displayName":"Support UCS for voice",
"description":"For support contact center in voice",
```

```
"autoAssignOnContactCenterCreate":false
},
{
    "id":"api-voice-instant-messaging",
   "displayName": "API Voice Instant Messaging",
"description": "API for Internal Agent-to-Agent Chat",
    "autoAssignOnContactCenterCreate":true
},
{
    "id":"api-platform-configuration-read",
   "displayName":"Platform Configuration API - read",
"description":"Low-level configuration API",
    "autoAssignOnContactCenterCreate":true
},
    "id": "api-platform-configuration-write",
   "displayName":"Platform Configuration API - write",
"description":"Low-level configuration API",
    "autoAssignOnContactCenterCreate":true
},
{
    "id":"api-voice-recording",
   "displayName":"Voice API Recording",
"description":"API for Voice Recording",
    "autoAssignOnContactCenterCreate":false
},
    "id":"api-voice-screenrecording",
    "displayName": "Screen Recording API (Voice)",
   "description": "API for Agent Voice Screen Recording",
    "autoAssignOnContactCenterCreate":false
},
{
    "id":"api-supervisor-recording",
   "displayName":"API Supervisor Recording",
"description":"API for Call Recording Supervisor",
    "autoAssignOnContactCenterCreate":true
},
    "id":"api-multimedia-screenrecording",
   "displayName":"Screen Recording API (Multimedia)",
"description":"API for Agent Multimedia Screen Recording",
    "autoAssignOnContactCenterCreate":false
},
    "id":"api-recordings-decryption-proxying"
   "displayName": "API Recordings Decryption Proxying",
    "description": "API For HTCC proxied interaction recording decryption",
    "autoAssignOnContactCenterCreate":true
},
   "id": "api-screenrecording-connection-reporting",
   "displayName": "API Screen Recording Connections Reporting",
    "description": "APIs for reporting on screen recording client connections",
    "autoAssignOnContactCenterCreate":false
},
    "id":"schema-elasticsearch-v2-call-recording",
    "displayName": "Schema Elasticsearch Call Recording Index V2",
    "description":"Elasticsearch call recording index schema v2",
    "autoAssignOnContactCenterCreate":true
},
```

```
"id": "schema-elasticsearch-migration-to-v2-call-recording",
      "displayName": "Schema Elasticsearch Migration To Call Recording Index V2",
      "description":"Elasticsearch call recording index schema v2 migration support",
      "autoAssignOnContactCenterCreate":false
  },
      "id":"schema-elasticsearch-v2-screen-recording",
      "displavName": "Schema Elasticsearch Screen Recording Index V2".
      "description": "Elasticsearch screen recording index schema v2",
      "autoAssignOnContactCenterCreate":true
  },
      "id":"schema-elasticsearch-migration-to-v2-screen-recording",
      "displayName":"Schema Elasticsearch Migration To Screen Recording Index V2",
      "description":"Elasticsearch screen recording index schema v2 migration support",
      "autoAssignOnContactCenterCreate":false
  },
      "id":"data-skip-attach-screenrecording-data-to-callrecording",
      "displayName":"Skip Attaching Screen Recording Data To Call Recording",
      "description":"Whether or not to skip attaching screen recording data to call
recording metadata"
      "autoAssignOnContactCenterCreate":false
  }
1
```

5. Follow the steps in the Ensuring the Feature Definitions file is Read at Start-Up section.

For Interaction Recording Web Services Only Installations

- 1. Locate the **gir-feature-definitions.json** file in the **installation\_CD/config-templates** folder.
- 2. Copy the file to **feature-definitions.json** file in the **GWS\_CONF** folder, and open the file.
- For each feature that you want to enable for a new contact center, set the autoAssignOnContactCenterCreate flag to true. If you are unsure of which Interaction Recording Web Services features to enable, leave them as they appear.

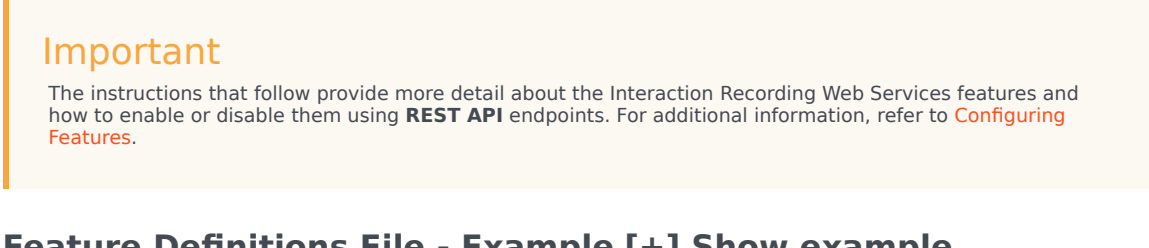

#### Feature Definitions File - Example [+] Show example.

```
¦
"id": "api-provisioning-read",
"displayName": "API Provisioning Read",
"description": "General provisioning read",
```

```
"autoAssignOnContactCenterCreate": true
},
{
  "id": "api-provisioning-write",
  "displayName": "API Provisioning Write",
"description": "General provisioning write",
  "autoAssignOnContactCenterCreate": true
},
{
    "id":"api-voice-recording",
    "displayName": "Voice API Recording",
"description": "API for Voice Recording",
    "autoAssignOnContactCenterCreate": false
},
    "id":"api-voice-screenrecording",
    "displayName":"Screen Recording API (Voice)",
"description":"API for Agent Voice Screen Recording",
    "autoAssignOnContactCenterCreate": false
 },
 {
    "id":"api-supervisor-recording",
    "displayName":"API Supervisor Recording",
"description":"API for Call Recording Supervisor",
    "autoAssignOnContactCenterCreate":true
 },
    "id": "api-multimedia-screenrecording".
    "displayName": "Screen Recording API (Multimedia)",
    "description": "API for Agent Multimedia Screen Recording",
    "autoAssignOnContactCenterCreate": false
 },
 {
    "id": "api-recordings-decryption-proxying"
    "displayName": "API Recordings Decryption Proxying",
    "description": "API For HTCC proxied interaction recording decryption",
    "autoAssignOnContactCenterCreate": true
 },
    "id":"api-screenrecording-connection-reporting",
    "displayName": "API Screen Recording Connections Reporting",
    "description": "APIs for reporting on screen recording client connections",
    "autoAssignOnContactCenterCreate": false
 },
    "id":"schema-elasticsearch-v2-call-recording",
    "displavName": "Schema Elasticsearch Call Recording Index V2".
    "description": "Elasticsearch call recording index schema v2",
    "autoAssignOnContactCenterCreate": true
 },
    "id": "schema-elasticsearch-migration-to-v2-call-recording",
    "displayName": "Schema Elasticsearch Migration To Call Recording Index V2",
    "description":"Elasticsearch call recording index schema v2 migration support",
    "autoAssignOnContactCenterCreate": false
 },
    "id": "schema-elasticsearch-v2-screen-recording",
    "displayName": "Schema Elasticsearch Screen Recording Index V2",
    "description":"Elasticsearch screen recording index schema v2",
    "autoAssignOnContactCenterCreate": true
 },
```

```
"id":"schema-elasticsearch-migration-to-v2-screen-recording",
    "displayName":"Schema Elasticsearch Migration To Screen Recording Index V2",
    "description":"Elasticsearch screen recording index schema v2 migration support",
    "autoAssignOnContactCenterCreate": false
    },
    {
        "id":"data-skip-attach-screenrecording-data-to-callrecording",
        "displayName":"Skip Attaching Screen Recording Data To Call Recording",
        "description":"Whether or not to skip attaching screen recording data to call
recording metadata",
        "autoAssignOnContactCenterCreate": false
    }
]
```

4. Follow the steps in the Ensuring the Feature Definitions file is Read at Start-Up section.

#### Ensuring the Feature Definitions file is Read at Start-Up

The Feature Definitions file is by default not read at start-up.

To ensure that it is read at start-up:

1. Add the following setting to **application.yaml** under the **serverSettings** section, on one of the **Interaction Recording Web Services** nodes:

updateOnStartup: features: true

- 2. Restart the Interaction Recording Web Services node.
- 3. Ensure you remove the setting after Interaction Recording Web Services has been started.

Important Instructions about starting can be found in the Starting and Testing page.

## Next Step

• Configure additional security (optional).